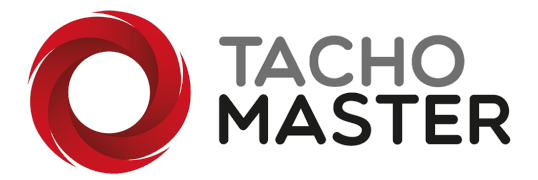

## Upload supporting documents to the driver day.

You may want to add a document to the driver day view to support your compliance. The most common instance of a file to be uploaded is a scan or photo of a tacho roll print out when a driver has lost their card and is driving for the permitted 15 days.

To do this, go to the Tachomaster day view either from the Compliance Dashboard or from the Worker Calendar. Scroll to the bottom of the day view

|                                           |              |      |                                | Location: MA | NCHESTER                             |                 |   |   |              |  |  |  |
|-------------------------------------------|--------------|------|--------------------------------|--------------|--------------------------------------|-----------------|---|---|--------------|--|--|--|
|                                           |              |      | 18:59                          | End of Shift | nd of Shift                          |                 |   |   |              |  |  |  |
|                                           |              |      | 18:59 (Ends <u>Mon 03:58</u> ) | 56h 59m      |                                      |                 |   |   |              |  |  |  |
|                                           |              | н    | 18:59                          | 5h 1m        | Rest                                 | Driver - Single | - | 0 |              |  |  |  |
|                                           |              |      |                                |              | Edit Day                             |                 |   |   |              |  |  |  |
| « 01-10-2020                              |              |      |                                |              | Back to Calen                        | dar             |   |   | 03-10-2020 » |  |  |  |
|                                           |              |      |                                |              | John Smit<br>MANCHESTE<br>02-10-2020 | h<br>R<br>D     |   |   |              |  |  |  |
| Supporting F                              | iles         |      |                                |              |                                      |                 |   |   |              |  |  |  |
| Upload a nev<br>Choose file<br>Comment/de | w file<br>No | file | chosen<br>:                    |              | Uple                                 | ad File         |   |   |              |  |  |  |

To add a file click on "Choose file", you can upload a photo image (jpg or png) or a pdf. The maximum file size is 2Mb.

You add a comment/description for future reference although this is not mandatory.

Once you have chosen your file click on "Upload File". The file will be add and can be viewed from the same area. You can also delete files if the option is available.

| Supporting Files                                                  |                                                             |             |            |               |             |
|-------------------------------------------------------------------|-------------------------------------------------------------|-------------|------------|---------------|-------------|
| Uploaded at                                                       | Uploaded by                                                 |             | File Type  | Preview       |             |
| 17:03 13-10-2020                                                  | Barrett, Adrian<br>Driver lost card - running on print outs |             | image/jpeg | Click to view | Delete File |
| Upload a new file Choose file No file chosen Comment/description: |                                                             | Upload File |            |               |             |

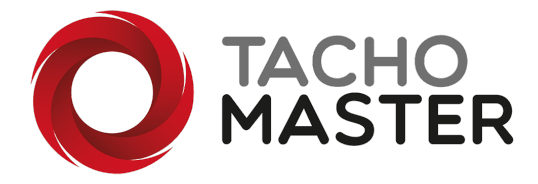

## Switch on the Supporting Document/Files feature

The supporting document feature is available without module selection but it can be disabled in whole or part via the user profile function.

Navigate to Tools> Add/Amend> User Profiles> and choose which profile you wish to amend. Scroll to the bottom of the data entry section

|  | Data Entry | Create | View | Amend | Delete |  |
|--|------------|--------|------|-------|--------|--|
|--|------------|--------|------|-------|--------|--|

## The item is Worker Calendar - Supporting Files

| employed                              |     |        |      |       |        |
|---------------------------------------|-----|--------|------|-------|--------|
| Worker Calendar -<br>Supporting Files | All |        |      | -     |        |
| Tools                                 |     | Create | View | Amend | Delete |
| Agonou                                | All |        |      |       |        |

Create - will allow users to add files

View – will allow users to view the files but not add or delete

Delete – will allow users to delete files

By unchecking all three items, users with that profile will not have any part of the functionality.